## 广西大学资产信息查询方法

1.登录广西大学资产信息化管理平台 <u>https://zcgl.gxu.edu.cn/</u>; 点击网页中部"固定(无形)资产管理,

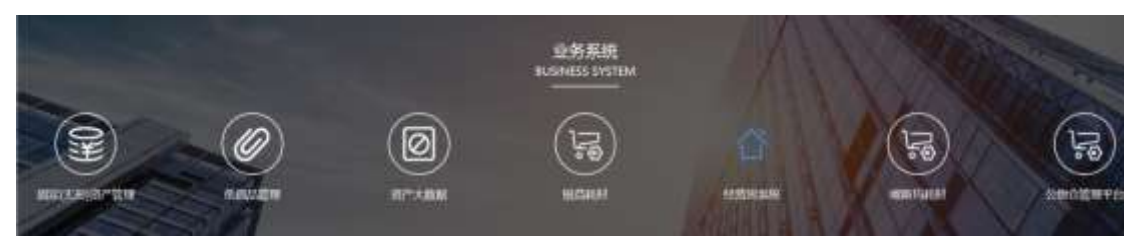

弹出登录界面:

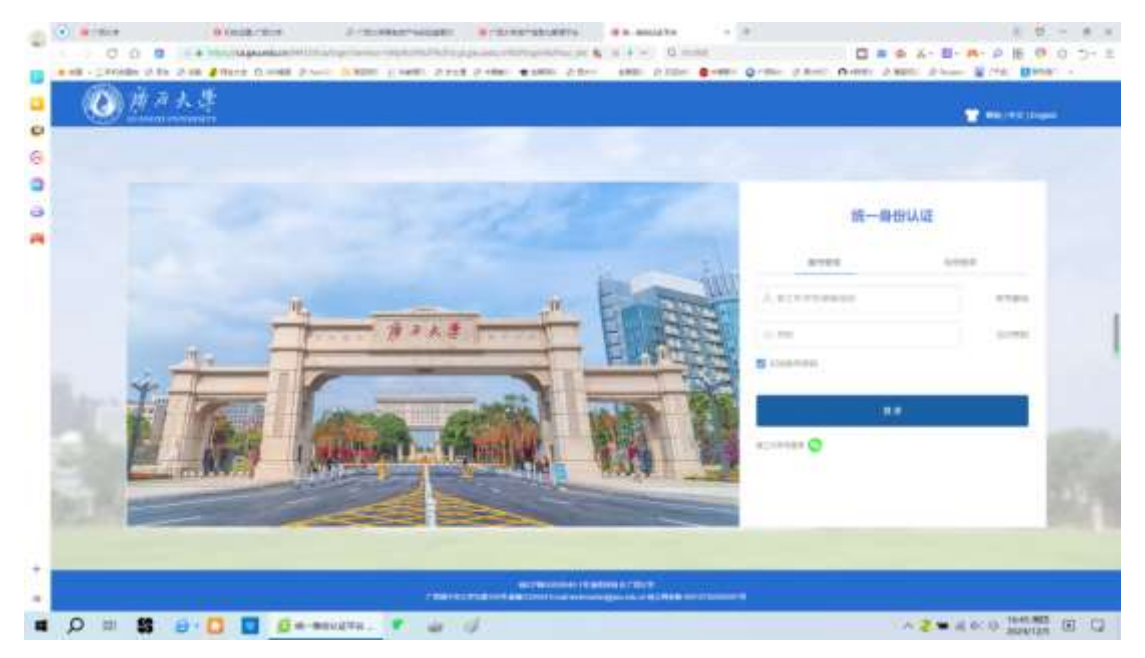

老师可以通过广西大学统一身份认证账号登录资产管理系统,在 弹出的页面中,点击下图红圈所示的"查询"按钮。

| 0            | 11世(无形)元产管理系统                         | -      | Same Barr     |       |                      |              |        | 1                                     | anan ann - 🛃 mi- |
|--------------|---------------------------------------|--------|---------------|-------|----------------------|--------------|--------|---------------------------------------|------------------|
| -            |                                       |        |               |       |                      |              |        |                                       | (*) *****        |
| Linese<br>E0 | 1. (E) 1.                             | (B) #  | (B) =         |       | Repair<br>Repairment |              | Bar.   | (18644)                               | 9                |
|              | sector                                | ¥1 *** | 2             | 2     | ₩*89<br>₩ #6. ###    |              | R"PRIG | e e e e e e e e e e e e e e e e e e e | •••••            |
|              | 100 million                           |        |               |       |                      |              |        |                                       |                  |
| -            | -85 (******************************** | Rei    |               | 100   | -                    | 1 HORMONY DI | #1. B  | 1.882370                              |                  |
| 1.4          |                                       |        |               | :1111 |                      | O set        |        | O <sub>tem</sub>                      |                  |
|              | 総会部<br>+224年13141.67                  |        | · ··· ··· ··· | 1     | Ξ                    | lasse        |        |                                       | 14<br>(1         |

在弹出的页面中,点击如下图所示的红圈中的按钮"公共资产查 询",可查询校内任意单位的设备信息。

| ④ 图第(238)第二整理系统 #10 2.8-88 3.88+8 | BR:40 5.1        | 1                 |               |                        |                | Treasure - |
|-----------------------------------|------------------|-------------------|---------------|------------------------|----------------|------------|
| R crass.                          | _                |                   |               | 10000                  | 120            |            |
| a manufactory                     |                  | 1000              |               | 10000                  |                |            |
| A second                          | Rotan            | Access            | Geroes        | Victoria.              | Ville<br>Ville |            |
| A COMPANY                         | Viceba<br>Viceba | VIR BANKIN<br>VIR | Vena<br>Venam | Wontourne<br>Wontourne | Vence Vanar    |            |
| N America -                       |                  |                   | na ka na      |                        |                |            |
| # 2192 ·                          |                  |                   |               |                        |                |            |
| Warrante v                        |                  |                   |               |                        |                |            |
| a annual an                       |                  |                   |               |                        |                |            |
| A second a                        |                  |                   |               |                        |                |            |
| T pressure .                      |                  |                   |               |                        |                |            |
|                                   |                  |                   |               |                        |                |            |
|                                   |                  |                   |               |                        |                |            |
|                                   |                  |                   |               |                        |                |            |
|                                   |                  |                   |               |                        |                |            |
|                                   |                  |                   |               |                        |                |            |
|                                   |                  |                   |               |                        |                |            |
| 1222 MAY                          |                  |                   |               |                        |                |            |

在下图红圈处,可选择查询设备入账时间和设备类别,

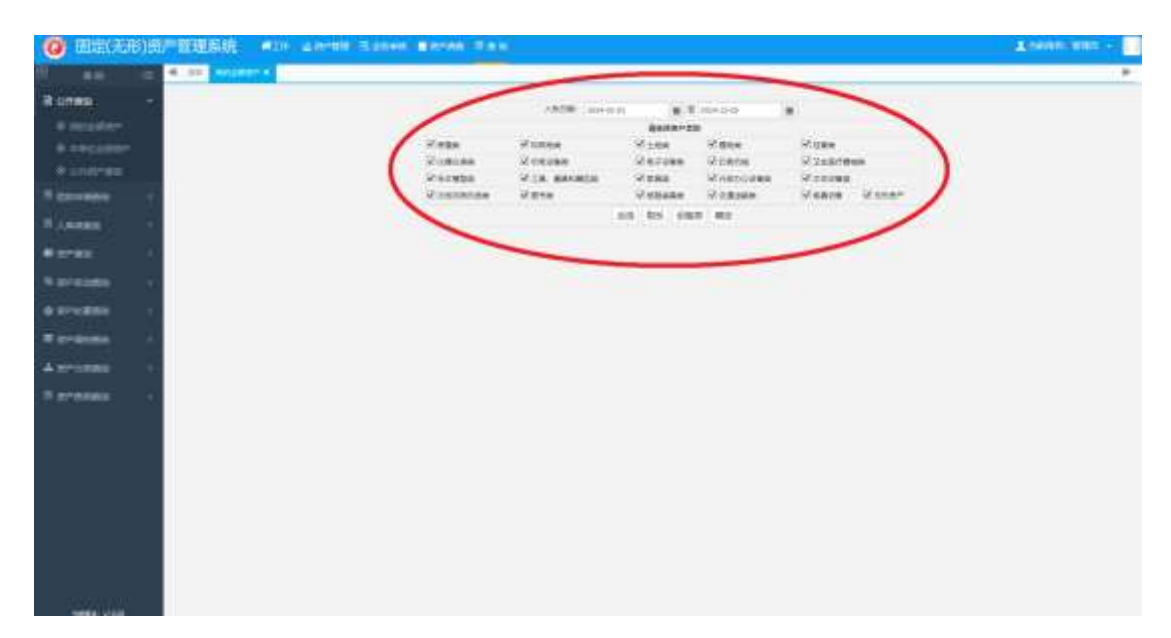

如果需要查询所有时间段入账的设备,点击入账时间对话框,选 择清空(请勿点击"确定"),"入账日期"内时间被清空,然后点 击网页空白处,入账日期选择对话框关闭。

|                                       | NV4-HHRV                                                                                      | 2024                                                                                       | -01-0                              | 1                              | _                                         |                                           | #                                                                                   | 業 2                                                                                              | 024-12-05                                                                                                    | 韻 |                                                                                           |                    |
|---------------------------------------|-----------------------------------------------------------------------------------------------|--------------------------------------------------------------------------------------------|------------------------------------|--------------------------------|-------------------------------------------|-------------------------------------------|-------------------------------------------------------------------------------------|--------------------------------------------------------------------------------------------------|----------------------------------------------------------------------------------------------------|---|-------------------------------------------------------------------------------------------|--------------------|
|                                       |                                                                                               | 41.4                                                                                       | -                                  | 月 -                            | 202                                       | 24 =                                      | 1                                                                                   |                                                                                                  |                                                                                                    |   |                                                                                           |                    |
| 2 房屋英                                 | 12 构筑物美                                                                                       | H                                                                                          | -                                  | =                              | Ξ                                         | 8                                         | $\overline{2}\overline{1}$                                                          | $\tilde{\pi}$                                                                                    | 团植物类                                                                                                    |   | 記性音楽                                                                                      |                    |
| 2 仪器仪素牌                               | 🗹 机电设备类                                                                                       |                                                                                            | 4                                  | 2                              | 3                                         | 4                                         | 5                                                                                   | 8                                                                                                | 2 CORINA                                                                                                    |   | · 卫生医疗器                                                                                   | 1.12               |
| 2 标本模型类                               | ☑ 工具、 量具和器                                                                                    | 1                                                                                          | B                                  | 9                              | 10                                        | 11                                        | 12                                                                                  | 13                                                                                               | ☑行政办公设备类                                                                                                    |   | 12 文体设备奥                                                                                  |                    |
| 之物及陈列品类                               | 2 回告课                                                                                         | 14                                                                                         | 15                                 | 16                             | 17                                        | 18                                        | 19                                                                                  | 20                                                                                               | ☑交重运输类                                                                                                    |   | ✓ 电器设备                                                                                    | ₩ 无形资产             |
|                                       |                                                                                               | 29                                                                                         | 29                                 | 30                             | 31                                        | 1                                         | 20                                                                                  | 1                                                                                                | 确定                                                                                                    |   |                                                                                           |                    |
|                                       |                                                                                               |                                                                                            | 1                                  | -                              |                                           |                                           |                                                                                     |                                                                                                  |                                                                                                    |   |                                                                                           |                    |
|                                       |                                                                                               | -                                                                                          | ~                                  | _                              | 1                                         | _                                         |                                                                                     |                                                                                                  |                                                                                                    |   |                                                                                           |                    |
|                                       |                                                                                               |                                                                                            | -                                  | -                              | -                                         |                                           |                                                                                     |                                                                                                  |                                                                                                    |   |                                                                                           |                    |
|                                       |                                                                                               |                                                                                            |                                    | -                              |                                           |                                           |                                                                                     |                                                                                                  |                                                                                                    |   |                                                                                           |                    |
|                                       |                                                                                               |                                                                                            |                                    | _                              |                                           |                                           |                                                                                     |                                                                                                  |                                                                                                    |   |                                                                                           |                    |
|                                       |                                                                                               |                                                                                            | _                                  | _                              |                                           | _                                         |                                                                                     | T                                                                                                |                                                                                                    |   |                                                                                           |                    |
|                                       | 入账召期:                                                                                         |                                                                                            | _                                  | _                              | _                                         |                                           |                                                                                     | 至                                                                                                | 024-12-05                                                                                                    |   | ì                                                                                         |                    |
|                                       | 入账名期:                                                                                         | <b>A</b> 1                                                                                 | -                                  | _                              | 20.                                       | 24 V                                      |                                                                                     | 至                                                                                                | ¢024-12-05                                                                                                    | Ĩ | 1                                                                                         |                    |
| 房屋类                                   | 入账召期:                                                                                         | <b>4</b> •                                                                                 | -                                  |                                | 20.<br>Ξ                                  | z4 ▼<br>四                                 | <b>画</b><br>五                                                                       | 至<br>六                                                                                           | 024-12-05<br>✓ 植物类                                                                                               |   | ☑ 牲畜类                                                                                     |                    |
| 房屋类<br>仪器仪表类                          | <ul> <li>入账 到:</li> <li>☑ 构筑物类</li> <li>☑ 机电设备类</li> </ul>                                    | <b>4</b><br>日<br>1                                                                         | 1 -<br>-<br>2                      | <br>                           | <b>20</b> .<br>Ξ<br>4                     | 24 ▼<br>四<br>5                            | <b>五</b><br>6                                                                       | 至<br>)<br>六<br>7                                                                                 | 224-12-05<br>☑ 植物类<br>☑ 印刷机械                                                                                     |   | <ul> <li>✓ 牲畜类</li> <li>✓ 卫生医疗</li> </ul>                                                 | 器械类                |
| ]房屋类<br>]仪器仪表类<br>]标本模型类              | <ul> <li>入账 4 期:</li> <li>✓ 构筑物类</li> <li>✓ 机电设备类</li> <li>✓ 工具、量具和器、</li> </ul>              | H<br>1<br>8                                                                                | -<br>2<br>9                        |                                | 20.<br>Ξ<br>4<br>11                       | 24<br>四<br>5<br>12                        | 五<br>6<br>13                                                                        | 至                                                                                                | 024-12-05<br>☑ 植物类<br>☑ 印刷机械<br>☑ 行政办公设备类                                                                        |   | <ul> <li>✓ 牲畜类</li> <li>✓ 卫生医疗</li> <li>✓ 文体设备</li> </ul>                                 | 器械美                |
| 房屋类<br>仪器仪表类<br>标本模型类<br>文物及陈列品类      | <ul> <li>入账日期:</li> <li>✓ 构筑物类</li> <li>✓ 机电设备类</li> <li>✓ 工具、量具和器、</li> <li>✓ 图书类</li> </ul> | 日<br>1<br>8<br>15                                                                          | -<br>2<br>9<br>16                  | =<br>3<br>10<br>17             | 20.<br>Ξ<br>4<br>11<br>18                 | 24<br>四<br>5<br>12<br>19<br>26            | 五<br>6<br>13<br>20                                                                  | 至                                                                                                | 224-12-05<br>☑ 植物类<br>☑ 印刷机械<br>☑ 行政办公设备类<br>☑ 交通运输类                                                             |   | <ul> <li>✓ 牲畜类</li> <li>✓ 卫生医疗</li> <li>✓ 文体设备</li> <li>✓ 回報设备</li> </ul>                 | 器械类<br>类<br>☑ 无形资产 |
| 房屋类<br>2 (公器仪表类<br>1 标本模型类<br>文物及陈列品类 | <ul> <li>入账日期:</li> <li>✓ 构筑物类</li> <li>✓ 机电设备类</li> <li>✓ 工具、量具和器、</li> <li>✓ 図书类</li> </ul> | <ul> <li>4</li> <li>□</li> <li>1</li> <li>8</li> <li>15</li> <li>22</li> <li>29</li> </ul> | -<br>2<br>9<br>16<br>23<br>30      | =<br>3<br>10<br>17<br>24<br>31 | 20.<br>Ξ<br>4<br>11<br>18<br>25<br>1      | 24 · · · · · · · · · · · · · · · · · · ·  | 五<br>6<br>13<br>20<br>27                                                            | 至                                                                                                | <ul> <li>(024-12-05)</li> <li>✓ 植物类</li> <li>✓ 印刷机械</li> <li>✓ 行政办公设备类</li> <li>✓ 交通运输类</li> <li>/ 確守</li> </ul> |   | <ul> <li>✓ 牲畜类</li> <li>✓ 卫生医疗</li> <li>✓ 文体设备</li> <li>✓ 电器设备</li> </ul>                 | 器械类<br>类<br>☑ 无形资产 |
| 房屋类<br>仪器仪表类<br>标本模型类<br>文物及陈列品类      | <ul> <li>入账日期:</li> <li>✓ 构筑物类</li> <li>✓ 机电设备类</li> <li>✓ 工具、量具和器,</li> <li>✓ 图书类</li> </ul> | <ul> <li>4</li> <li>1</li> <li>8</li> <li>15</li> <li>22</li> <li>29</li> <li>5</li> </ul> | -<br>2<br>9<br>16<br>23<br>30<br>6 |                                | 20.<br>Ξ<br>4<br>11<br>18<br>25<br>1<br>8 | 24 × 12<br>12<br>19<br>26<br>2            | 五<br>6<br>13<br>20<br>27<br>3                                                       | 至<br>)<br>)<br>)<br>)<br>)<br>)<br>)<br>)<br>)<br>)<br>)<br>)<br>)<br>)<br>)<br>)<br>)<br>)<br>) | <ul> <li>(024-12-05)</li> <li>✓ 植物类</li> <li>✓ 印刷机械</li> <li>✓ 行政办公设备类</li> <li>✓ 交通运输类</li> <li>确定</li> </ul>   |   | <ul> <li>☑ 牲畜类</li> <li>☑ ± 室类</li> <li>☑ ± 医疗</li> <li>☑ 文体设备</li> <li>☑ 电器设备</li> </ul> | 器械类<br>类<br>☑ 无形资产 |
| 房屋类<br>仪器仪表类<br>标本模型类<br>文物及陈列品类      | <ul> <li>入账日期:</li> <li>✓ 构筑物类</li> <li>✓ 机电设备类</li> <li>✓ 工具、量具和器。</li> <li>✓ 图书类</li> </ul> | <ul> <li>□</li> <li>1</li> <li>8</li> <li>15</li> <li>22</li> <li>29</li> <li>5</li> </ul> |                                    |                                | 200<br>=<br>4<br>11<br>18<br>25<br>1<br>8 | 24<br>24<br>5<br>12<br>19<br>26<br>2<br>9 | <ul><li>五</li><li>6</li><li>13</li><li>20</li><li>27</li><li>3</li><li>10</li></ul> | 至                                                                                                | 224-12-05<br>✓ 植物美<br>✓ 印刷机械<br>✓ 行政办公设备美<br>✓ 交通运输美<br>确定                                                       |   | <ul> <li>✓ 牲畜类</li> <li>✓ ±畜类</li> <li>✓ ±医疗</li> <li>✓ 文体设备</li> <li>✓ 电器设备</li> </ul>   | 器械类<br>类<br>☑ 无形资产 |

点击下图所示"确定"按钮,页面会显示全校各单位资产信息, 用户可根据自身需要选择相应的单位进行查询。

|           | 入账日期: 开始日期  |          | 024-12-05 |           |        |  |  |  |  |  |  |  |  |  |
|-----------|-------------|----------|-----------|-----------|--------|--|--|--|--|--|--|--|--|--|
| 请选择资产类别   |             |          |           |           |        |  |  |  |  |  |  |  |  |  |
| ✔ 房屋类     | ☑ 构筑物类      | ☑ 土地类    | ☑ 植物类     | ✔ 牲畜类     |        |  |  |  |  |  |  |  |  |  |
| ✓ 仪器仪表类   | ☑ 机电设备类     | ☑ 电子设备类  | ✔ 印刷机械    | ☑ 卫生医疗器械类 |        |  |  |  |  |  |  |  |  |  |
| ✔ 标本模型类   | ☑ 工具、量具和器皿类 | ☑ 家具类    | ☑ 行政办公设备类 | ☑ 文体设备类   |        |  |  |  |  |  |  |  |  |  |
| ☑ 文物及陈列品类 | ☑ 图书类       | ☑ 被服装具类  | ☑ 交通运输类   | ☑ 电器设备    | ✔ 无形资产 |  |  |  |  |  |  |  |  |  |
|           | 全           | 选 取反 设备类 | 确定        |           |        |  |  |  |  |  |  |  |  |  |

| 4.00.000013                           | -     |                                                                                                    |                |                | 1.14    |              |              | 1          | _      |           |          |              |          |          | <ul> <li>mass-</li> </ul> |
|---------------------------------------|-------|----------------------------------------------------------------------------------------------------|----------------|----------------|---------|--------------|--------------|------------|--------|-----------|----------|--------------|----------|----------|---------------------------|
| -                                     | 3795  | ANTERNA CAR                                                                                                    | STREET,        | 30             | ALC: NO | 10 M (       | <b>本在新生</b>  |            | 一局存销费  | BORD HINE | 10,000   | nie lies     | Denii 11 | rene him | LUNH .                    |
| ALCONTRACK A                          | 47.0  | SOT HALLING                                                                                                    |                |                |         |              | _            |            |        |           |          |              | anni-    | NUMBER   | 2,000,000                 |
| IN REPORT                             | Diet  | HARMONIC                                                                                                    | STREET.        | 3758.          | ANTE    | 0.8%         |              | 1.000      | HERE'S | 28.001    |          | 18.          | 81.0     | WYND -   | BRICHEDA                  |
| 4 B (000001) - BXP                    | 0.1   | 10002+8928980118                                                                                                    |                | 184            |         | 100000       | ÷            | +          |        | 879       | 10155.00 | DEDUCTION OF |          | 1018     | OWNER                     |
| * In short will be see                | 1.13  | Distant Photo B                                                                                                    | -              | 2881:87        |         | dimension.   | 417402300    | HPM/26     |        | 1         | 110.00   | Tpl.m a      | 14.0     | ****     | Incometer.                |
| * In \$254-11M78                      |       | No. BARRENE                                                                                                    | -              | 78064          |         | 100000       |              |            |        |           | 400.00   | 400.00       | 100      | sint .   | (00000111)) Tol           |
| • <b>b</b> 001659401198               | 12 4  | incast tell out                                                                                                    |                | 0.00           |         | 1.00.00000   | inertire tie | 1001100100 |        | 11        | 3036.00  | 01033,04 8   | 1.1      | 29       | 140000111294              |
| • >>>>>>>>>>>>>>>>>>>>>>>>>>>>>>>>>>> | 12.4  | ALCOHOLD B                                                                                                    | -              | ingrase.       |         | inner        | 1000 000 000 | 100.00.00  |        | 38        | 279.55   | patents a    | 1. 14    | 28       |                           |
| · MATHRATINA                          | E +   | DARGER WILLIAM                                                                                                    | -              | REARCH         |         | 10000768     | 101          | 10         |        | ,         |          |              | 2.0      | 14       | 1000000112518             |
| • ● (25)(10年1月21日中国                   | 6.2   | INCOMPANY.                                                                                                    |                | INAL           |         | 120100800    |              |            |        |           | 8400.00  | 140000.0     | 168      | ****     | 1000011129-0              |
| * 🖬 (77:21:381)(9:4:7:0               |       | 14.0.010110                                                                                                    | (Compare)      | dareg          |         | 10101710     |              | +          |        | 8000      | 4100.00  | -            |          | 24       | America Strat             |
| · PLOOM SERVICE                       | 10.4  | STOCHES AT GROBALLE                                                                                                    | and the second | 18             |         | CHARGE.      |              | *          |        |           | 00.0     | arrest 1     | 1.8      | 1280120  | Country of the            |
| · P (                                 | 17.00 | HOLDING AN FURTHER                                                                                                    | and the second | 000            |         | 1.00.0000    |              | *          |        | 21        | 10.0     |              |          | Internet | LUNCOMPACIAL AND D        |
| TRACTOR AND                           |       | interesting a submitted of                                                                                                    | -              | -              |         | Inclusion    | 4            | 9          |        |           | -        | Carlored a   |          |          | (Income to be the         |
| - In (12)(2000)                       | 100   | Intel distances in the second second se                                                                                                    | -              | ****           |         | (margan)     |              |            |        |           | -        | -            |          | ****     | Internation of            |
| - In This water                       | 10.00 | Lorden Talanta dia                                                                                                    | -              | and the second |         | ( interests) |              |            |        |           | -        | -            |          | 2.6      | concept 1 till an at      |
| PLANUTION                             | File  | In Column Statements                                                                                                    |                |                |         | -            |              |            |        | -         |          | Children I.  |          |          |                           |
| · he (10) Strette                     | 1000  | - HUNDRA BY BOTH                                                                                                    | -              | And C          |         | - Louise     |              | 8          |        |           |          |              |          |          |                           |
| + In (HEATING                         |       | (Including the second second sec                                                                                                    | -              | anar 1         |         |              |              |            |        |           |          | -            |          |          |                           |
| · In 117,03081/910-419                |       | Contraction of the second                                                                                                    | 1              | 100.0          |         | 100000       |              |            |        |           | 1000     | 172572       |          |          | Collinson -               |
| * Br (18.00710189307)                 | 17.91 | Dermanendad.                                                                                                    | Sector.        | 1558           |         | 1.01100.000  | 10170776     | 101.01.10  |        |           | 8400.00  | -            |          |          | Investments               |
| * 🖢 12330/04/3P/0211                  | 12.10 | No. of Addition of Street Street Stre |                | 3018           |         | Concession.  | 218          | 248        |        | -         | 100.00   | Canada da la | -        | 14       | Constant of the           |
| * In 1253438/988                      | 10.0  | STATISTICS.                                                                                                    | - mention      | 811.8          |         | PRINT.       | 218          | D18        |        | +         | 109.00   | 12209.86     | 14       | 24       | memoral - w               |
| · DOWERNWER                           | 12.8  | Health water and a second second seco | 04001041       | 10.001         |         | 1010300      | 3            | 1          |        |           | 110.00   | 171.00       | 1.7      | 24       | 140000110-21m             |

可以通过"资产编号"查询设备,也可以通过领用人查询其名下 设备,如果不清楚设备的具体信息,可选择"高级查询",可以通过 资产名称中的关键词进行模糊查询。

| Pathitic                  | 使用人 第2回第5人       | air antis Rom A | 義役宣応            | -Bright Billion           | 综合情况 组织 | Silvy Rubod FID-5.4 Rate | 工程分析 = |
|---------------------------|------------------|-----------------|-----------------|---------------------------|---------|--------------------------|--------|
|                           | 04               |                 | 1.1.1.1.1.1.1.1 | ARMS BORNAG               | 1.1     |                          | 177    |
| ★ 逆 ● <sup>(1)</sup> (23) |                  | eRna Ind+Gor    | +               | Reon Blever               | 34      | RG94(2010) 23.9+9-9      | 2,4    |
| 8 0                       |                  | #1045 AB#3      |                 | a a a                     |         | 10845 (UP-13             |        |
| M 0                       | 14               | 起来人 #000(PA     | 0.0             | 新教人 <sup>(新会社2011</sup> ) | 15.5    | <b>商店時</b> 日 10年2年11月1日日 | (F)    |
| A886 A891                 |                  | 经保证性 经济中日       |                 | a e ==                    |         | A 4 10                   |        |
| A # 22                    |                  | H B H (100      |                 | 2-1-2 ST-1-2              |         | 1289143 +III/R           | . 7    |
| AREA THINK                | (M) - 411100 (M) | scee scee       |                 | a s manual                | 2.5     | R M GROANNE              | 1.4    |
| 8 E.HE                    |                  |                 |                 |                           |         |                          |        |

也可以通过导出 Excel 表格的方式导出某个单位的全部资产信息。

| *****                                 | *   | 3785    | 141121-0                                                                                                    | 2.0        | distant.     | UR                      | 10.16          | * AU #*             | -04            | whit make            | unan in | HIN CREE    | 500 A 10   | HRH- P | CER CEN          | # 1      |
|---------------------------------------|-----|---------|----------------------------------------------------------------------------------------------------|------------|--------------|-------------------------|----------------|---------------------|----------------|----------------------|---------|-------------|------------|--------|------------------|----------|
| analization a                         | •   | 97.0    | ALLS HONORIS                                                                                                    |            |              |                         |                |                     |                |                      |         | Deci-       | 100000     | 0854,5 | 20 4 65 FY # 365 | ATINE    |
| IN THE OWNER OF                       | H   | 0199    | HINDERING                                                                                                    | 8784-      | 875.0        | 2.849                   | 099            |                     |                | 27.84                | 100.000 | - 10        | - 10       | we     | 8740             | -        |
|                                       |     | 11.1    | 1000                                                                                                    | TRANS.     | 012817576    | 300040008               | 00610          | 0.8104              | 0.8104         | 11202010             |         | 1 200900.00 | 200000,00  | 1.0    | 28               | 1000     |
| -                                     |     | 0.1     | (instantion)                                                                                                    |            | REPORT AND A | E PERMIT                |                | 18-10-104           | 10.44.00P      | 10//02210            |         | 00000.00    | 100000.00  | 1.0    | 18               | 1000     |
| · In COMPLETING                       | ł., | II # .  | and the party of the party of t | anererse . | SWRITTINGCAM | 10000000                | 91040100       | Hollins 2001        | multilise 2000 | *000000.000          |         | a berbie of | 101103-001 | 1.0    | 28               | 200      |
| C IN CONCERNIC TIME                   | >   | 11      | 10000                                                                                                    |            | 84           | Summer of               | 11000          | 198450010001000     | -011-02-02     | *                    |         | 1. 100.00   | 8130,00    | 28     | 29               |          |
| · DANESSAUTACE                        | 9   | 11.0    | 1000                                                                                                    |            | 10           | IOCHICODIW.             | 1100000        | rokesi/*serve       | Intel*104*104  |                      |         | ( methode   | 898.05     | 28     | 28               | -0404    |
| · M KSHIMMINH                         | 1   | C1 +    | 0000046298                                                                                                    | 200,000    | 1114         | 101010-008              | 1100000        | 70840710/200        | and*554*100    | <u>x</u>             |         | 1 1286.00   | 110000     | 68     | 29               | 10010    |
| · P (0.0000.059.00                    |     | 11 0    | 14.9-2 × 2 × 8                                                                                                    | 30040E     | #16          | property                | process.       | Alterative          | 107104154      | A                    |         | A ADDRESS   | 1280.00    | -      | 28               | (main    |
| · PERCENTION                          |     | D 0     | INVESTIGATION NOT                                                                                                    | 101444     | 114          | 102209002388            | (1000000)      | 1983011001700       |                |                      |         | 1. 1199-00  | 1190.000   | 1.0    | 28               | OTH      |
| · CONSTRUCTION                        | 4   | 11.0    | montelan                                                                                                    | 1004400    | #14          | -                       | 110000         | Reconstruction      | -              | *                    |         | 1.1280.00   | 100.00     | 10     | 28               | mili     |
| The Illing sta                        |     | 0.0     | 00000942398                                                                                                    | Iniste     | 818          | parameters.             | ()mmov         | 73840/125/75V       | 1001120-100    | *                    |         | 1. 1248-00  | 1181.0     | 108    | 2.8              | CHIM     |
| · IN IT COMPANY                       |     | 0.0     | OCCUPIE DAM                                                                                                    |            | #14          | Supplicasi.             | 11000          | Reborative.         | 00730710       | 4                    |         | 1100.00     | 100.00     | 1.0    | 28               | 000      |
| + in Dizinitik                        |     | 0.0     | 0004441288                                                                                                    |            | 1114         |                         | 1100000        | 49830071107766      | 00073307300    |                      |         | 1198.00     | 1199-00    | 19     | 29               | 2011     |
|                                       |     | 13.40   | (III) WHERE                                                                                                    | 100440     | 114          | -                       | 1000           | 738107157760        |                |                      |         | 1100.00     | 1180.05    | 2.0    | 28               | - Office |
| • ● (14) (11) (金橋工)                   | é . | 0.0     | manin                                                                                                    | 100.00     | 1114         | Summourse.              | TOWN           | RECORDER NO.        | awateries.     |                      |         | 1.000       | 1780.00    | 1.1    | 2.8              | om       |
| * 📷 (15)87#88                         |     | 0.0     | (Interactivity)                                                                                                    | adventu 1  | TRAILER.     | 10231002040             | Interaction in | 64.13/14/1220040Ch1 | 10             | 122300               |         | 1.10000.00  | 000010     | 1.0    | 29               | 0111     |
| · m (1 Garriete                       |     | 11.00   | mail state                                                                                                    | and the    | -            | STITION AND             | HEALTH         | 200-13348           |                | 1802221001000000     |         | 1 1858.00   | 110.00     |        | 18.              |          |
| * In 11720404-1725-43                 | 6   | 0.0     | MARGINE .                                                                                                    | -          | west.        | No. of Concession, Name | Lines          | INS CAME            |                |                      |         | . minin     | 1110.00    | 10     | 28               | and the  |
| · ■ (18)由平山马岳和)                       |     | -FT. 18 | INCOME.                                                                                                    |            | week.        | ADDITIONOUND.           | ascenta.       | NO TALK             |                | 18400777107100100000 |         | Anne        | 100000     |        | 14               | -terte   |
| · P Dittaethatte                      | 5   | 11.10   | 101004-1-00                                                                                                    | mathe      | 14.0%        | attonese                | interior       | OND TOTAL           |                | lactor for several a |         |             | 10000      |        |                  | TRATA    |
| · D CSCR Made                         |     | 11.8    | COLUMN TWO                                                                                                    | 10ed Think | a del        |                         | -              | Des-COAD            | *              | Antitial month       |         | 10000       | 100.00     | -      | 18               | Canalia  |
| · · · · · · · · · · · · · · · · · · · |     |         |                                                                                                    |            |              |                         |                |                     |                | 111.7                |         | 1           | 1.11       | -      |                  |          |
| · · DECEMPTON                         |     |         |                                                                                                    |            |              |                         |                |                     |                |                      |         |             |            |        |                  | 01       |
| AND DESCRIPTION                       |     |         |                                                                                                    |            |              |                         |                |                     |                |                      |         |             |            |        |                  | Sec. 2   |